# **ITKD Membership**

### Club User Guide 04

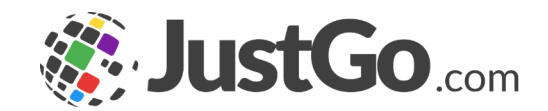

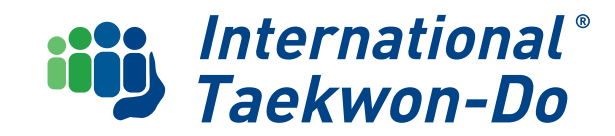

# CONTENTS

This guide will take you through ITKD Membership in the Just Go system

- 1. Types of Membership
- 2. Member Registration
  - i. Registration Status
  - ii. Remove members off your current club list
  - iii. Re-register your members
- 3. Adding an Existing Member
- 4. Adding a New Member
  - i. Create the record
  - ii. Link any family together
  - iii. Approve the record
  - iv. Select ITKD Membership type
  - v. Pay

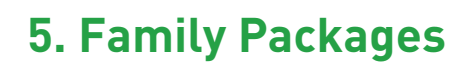

- 6. Importing New Members in Bulk
- 7. Changing Membership Type
- 8. What's Next?

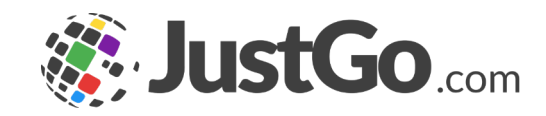

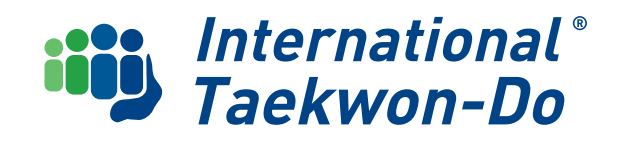

## **Types of Memberships**

JustGo displays information on two different types of membership for each member on your club list

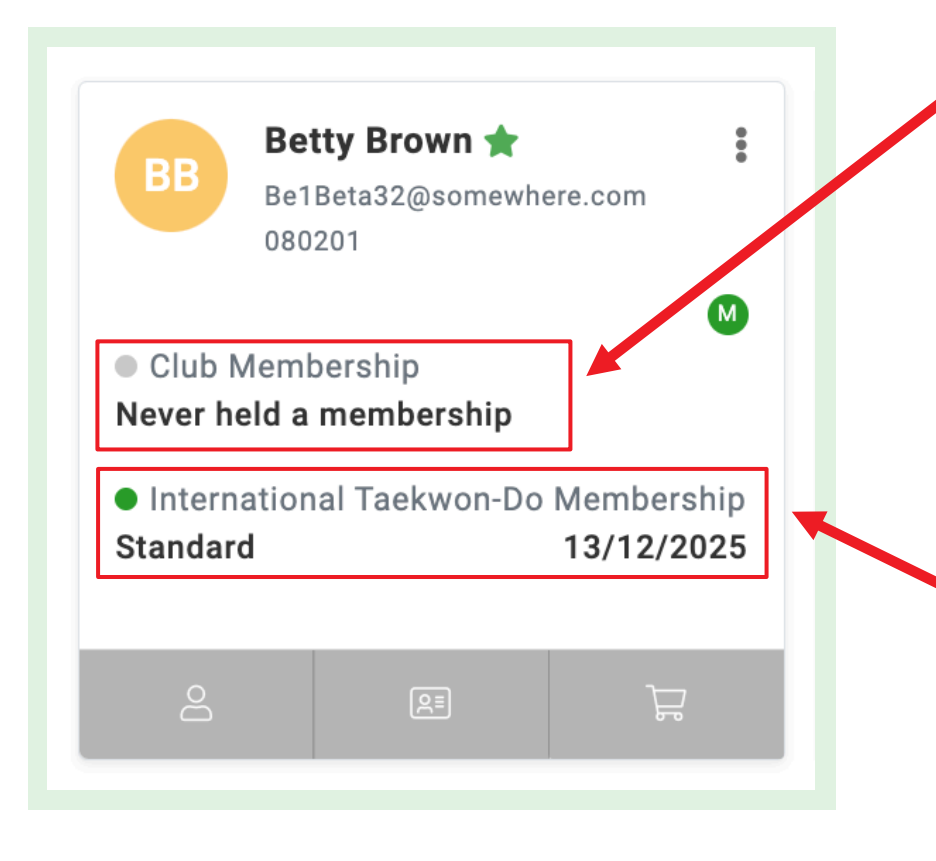

#### Club Membership

Keeps track of whether the member is up to date with paying **club training fees**. As none of this information was stored on the old database, all records start with **Never held a membership**.

Clubs can choose how much they use this function and will be covered in **Club Guide 07** 

#### ITKD Membership

Keeps track of the **registration status** of the member with ITKD.

This information has been transferred to each member's record from the old database as at 1 Jan 2025

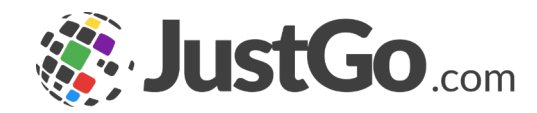

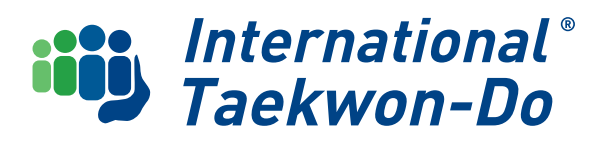

Registration status for each member is displayed as follows:

#### Never held a membership

Not yet registered with ITKD (also displayed as **Pending** on the Member Status Summary) or a Contact

#### Standard , Minikid or Kub

Active membership with the registration expiry displayed

#### Inactive

Hidden on your club list, but will show the relevant registration status on the tile

#### **Expired**

ITKD registration has not yet been renewed

#### Life Membership

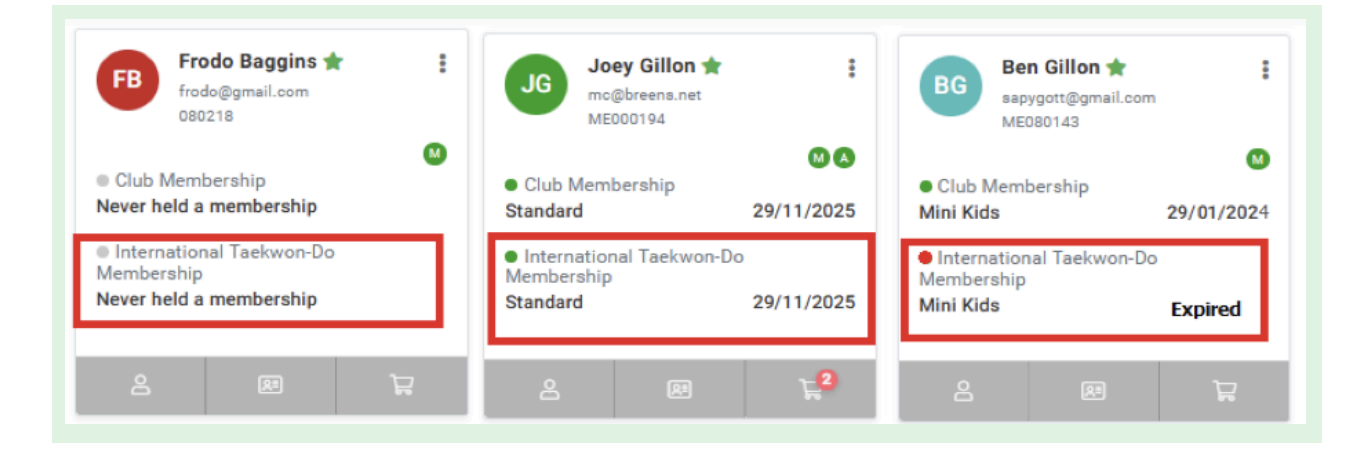

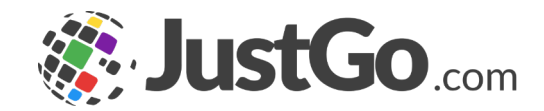

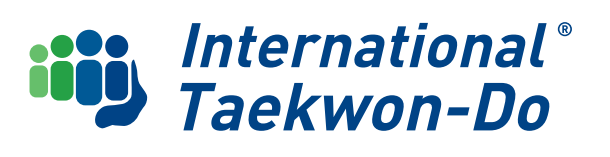

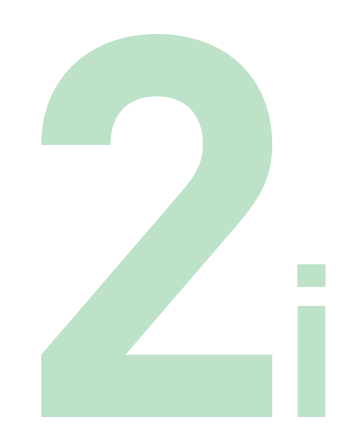

#### Remove members off your current club list

by using the three dots dropdown

#### Remove from Club

Will be archived even if the registration has not expired

#### Transfer

Send to another club. You will need to select the club they will be transferring to

#### Hide

Keep on your club list but not visible on your main list Put them back on your visible list again by clicking on the **eye icon**. This will show you any hidden members, then use the 3 dots dropdown and select unHide

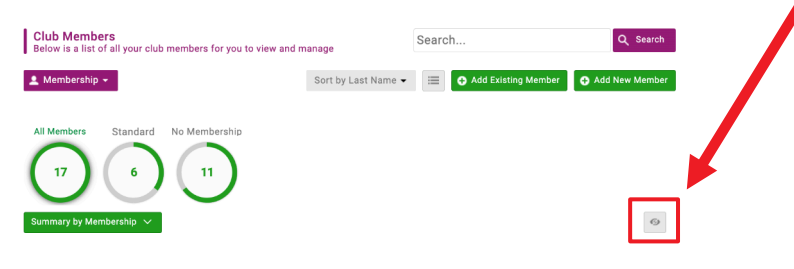

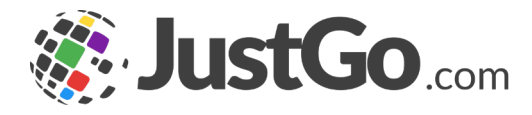

| BB                | Betty Bro<br>Be1Beta32 | <b>own 🛧</b><br>@somewhe | ere.com     |  |
|-------------------|------------------------|--------------------------|-------------|--|
|                   | 080201                 | Remov                    | e from Club |  |
| Club N            | Club Membersh          |                          | Transfer    |  |
| Never held a merr |                        | Hide                     |             |  |
| Intern            | ational Tae            | kwon-Do                  | Membership  |  |
| Standar           | d                      |                          | 13/12/2025  |  |
|                   |                        |                          |             |  |
| Do                |                        | Q≣                       | Ê           |  |

#### **Re-registration**

Clubs can reregister their students in bulk and make payment or request an invoice to pay on. Alternatively, students can re-register themselves and pay direct to ITKD using Stripe. **Member Guide 02** will cover this.

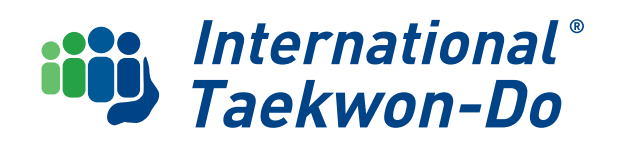

Bulk Renew Registration In the club members tab, change the view to Bulk Renew

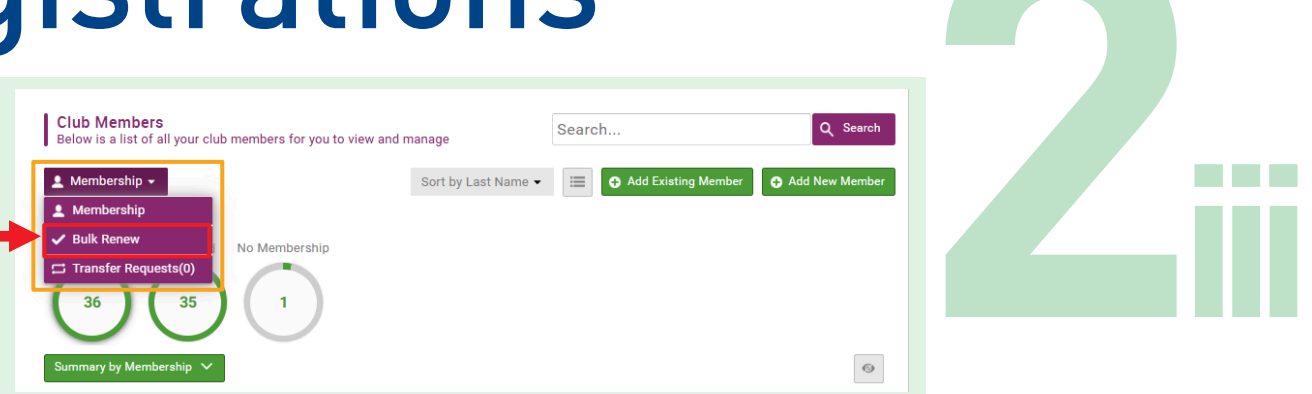

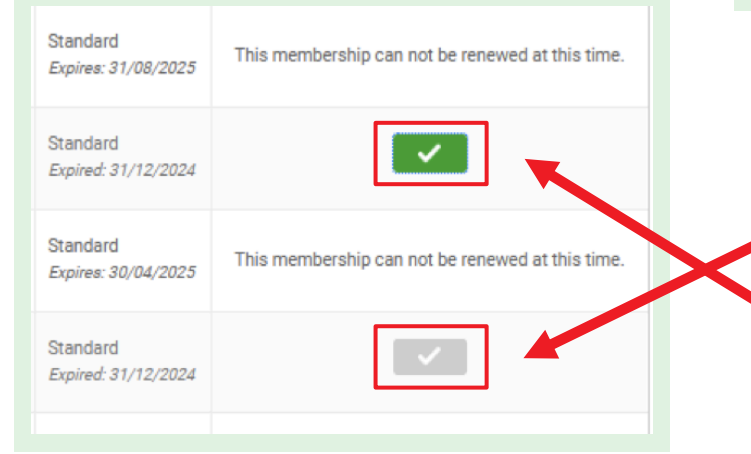

This will give you a list of all your members, and the renewal column on the right side of the list will show which members are available for a renewal with a **grey tickbox**.

Clicking the tickbox will select it, turning it **green**, and will add it to your cart. You can select just one member, or many depending on what you require.

| Club Members<br>Below is a list of all your club members for you to view and manage | Search | Q Search |
|-------------------------------------------------------------------------------------|--------|----------|
| ✓ Bulk Renew -                                                                      |        | Renew (4 |
| All Members Standard                                                                |        |          |
| $\frown$                                                                            |        |          |

When you have finished selecting members, go to the top of the list and click on the **green Renew button.** 

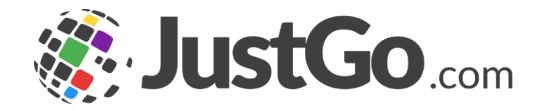

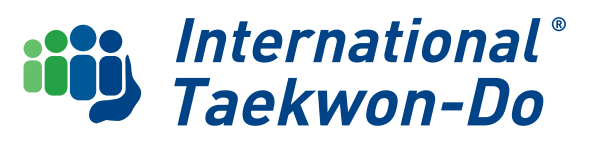

This will take you to an add-on screen

#### Bulk Renewal Add On Screen

Check the names are correct. Click **Cancel** if you need to go back and change any. The system automatically adds the joining fee, which will be removed in the cart as it does not apply to re-registrations. To stop the joining fee from being added to the cart, deselect the blue check boxes.

#### Cart

You can check the items in your cart. Families should automatically have their discount added at the bottom of the cart.

There are two ways to pay. Click on your preferred method and complete payment.

Please note that the option to request an invoice is at the discretion of ITKD

management. Once invoiced or paid, the registration will become active.

added 4 License(s) to your cart. Do you want to

\₩

Cart Updated

proceed straight to checkout?

ou have successfully

No, not yet

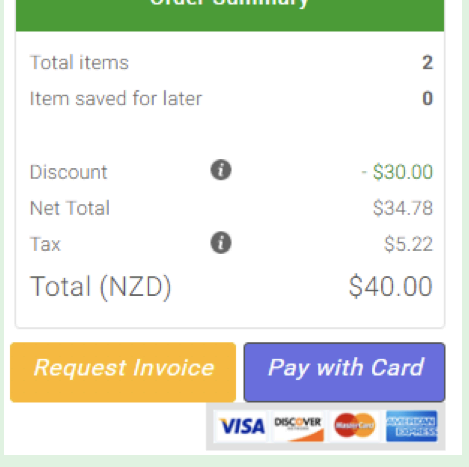

International<sup>®</sup>

Taekwon-Do

ICTGO.com

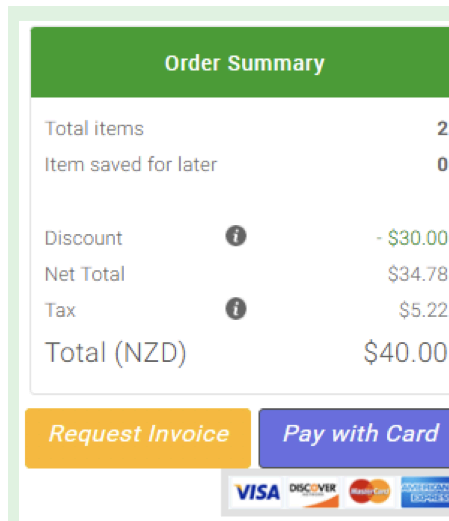

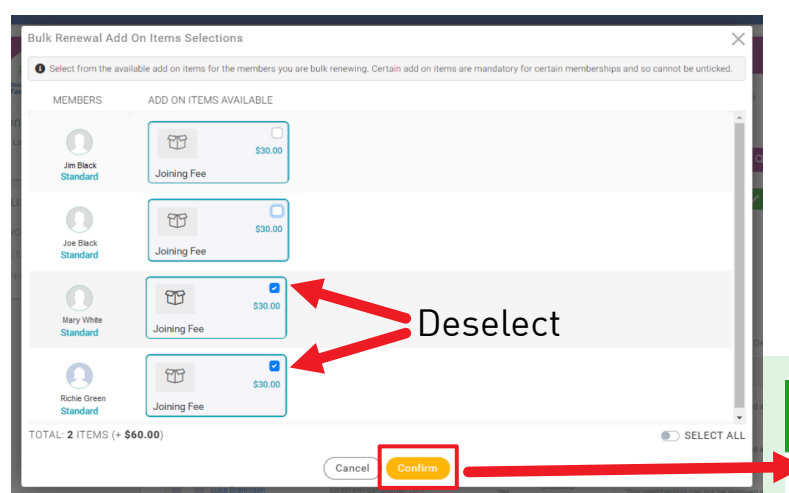

The cart updated message gives you the option to return to select more re-registrations, or proceed to the cart

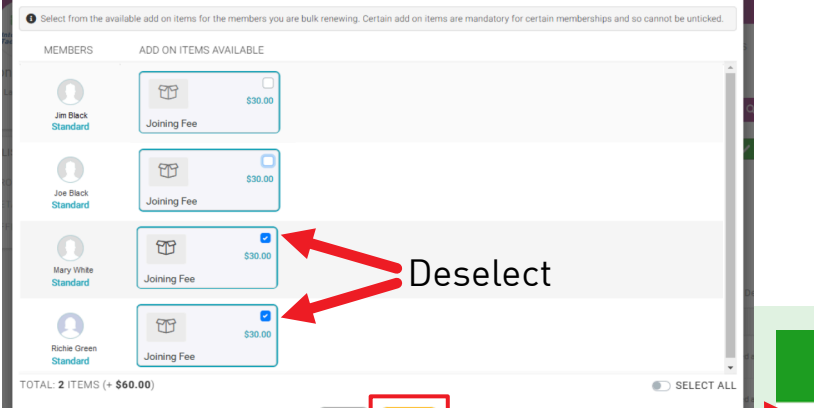

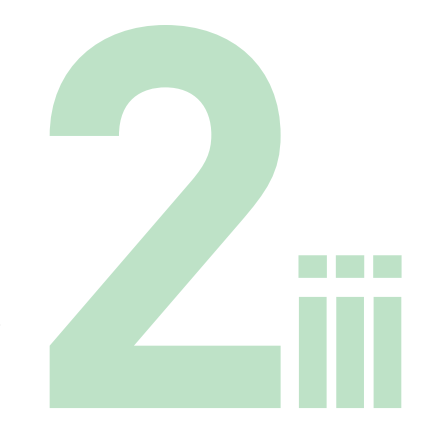

#### One at a time re-registration

NB you will need to have the emergency contact details on hand for each member, as it is required before a reregistration can be finalised.

**1.** Click on an individual member's tile on the grey person icon

2. Click Go to Membership

**3.** Select ITKD Individual Membership. For a single student, select **Standard, Minikid** or **Kubz** 

**4.** Fill out or update the emergency and medical details, and Click **Save and Continue.** 

The registration will be added to your club shopping cart.

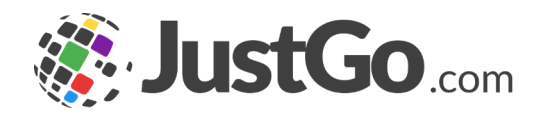

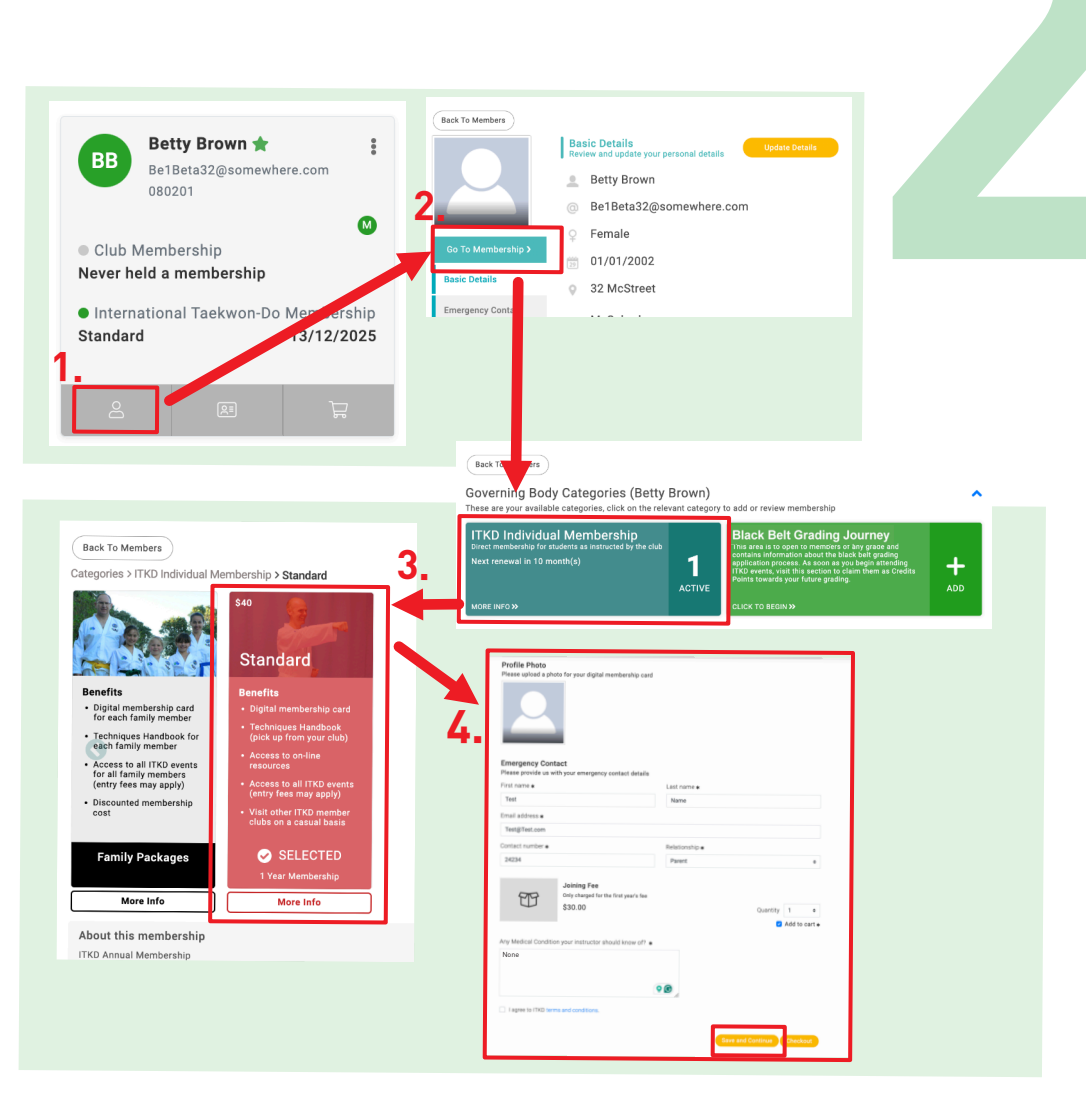

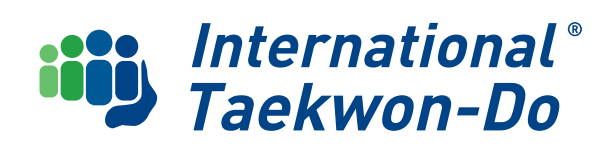

### Adding an Existing Member

Click the Add existing Membership button

|   | Club Members<br>Below is a list of all your club members | or you to view and n | nanage              | Searc | ch                    | Q Search       |
|---|----------------------------------------------------------|----------------------|---------------------|-------|-----------------------|----------------|
|   | 💄 Membership 👻                                           |                      | Sort by Last Name 💌 |       | • Add Existing Member | Add New Member |
|   | All Members Kubz Mini H                                  | ds Standard          | No Membership       |       |                       |                |
| Ц | Summary by Membership 🗸                                  |                      |                     |       |                       | 0              |

You will need to provide 2 of the 3 identifiers.

- **1.** The email address for the member on their old record
- 2. Their Date of Birth
- **3.** Their membership number

#### Click the Green Send Verification Email Button.

| Add Exi | sting Member                                      |
|---------|---------------------------------------------------|
|         | Step 1                                            |
|         | Enter the email address of member you wish to add |
|         | Email Address                                     |
|         | Email Address                                     |
|         | Use Membership Number instead                     |

Х

#### Step 2

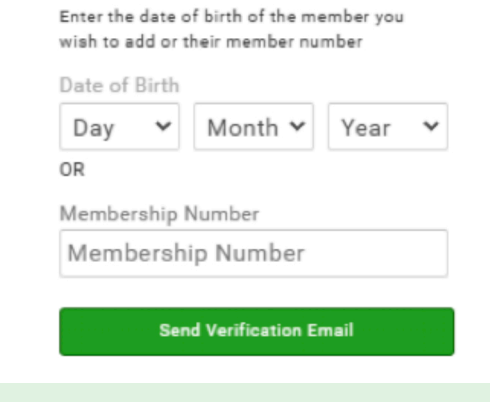

This prompts the system to send out a confirmation email to the member. Once they have confirmed, their record will appear on your club list

If they do not receive an email, or you do not have enough information to complete the form, contact JustGo@itkd.co.nz

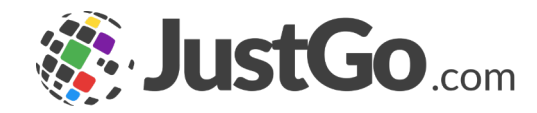

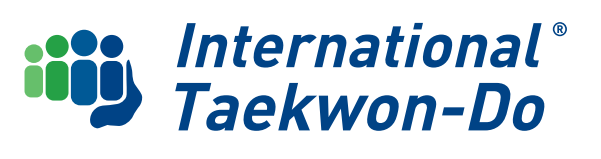

A club admin can enter each new member and make payment from the club.

The majority of this section can also be done by the student themselves, with the exception of Approve the Record which must be done by club admin.

- i. Create the Record
- ii. Link any Family Together
- iii. Approve the Record
- iv. Select ITKD Membership Type
- v. Pay

Members can enter their information themselves, and then the club makes payment for them, or the member can enter and pay for themselves. There will be different senarios for this outlined in **Member Guide 02** 

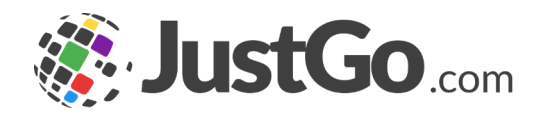

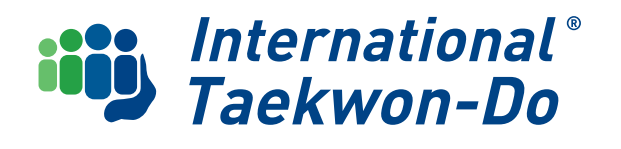

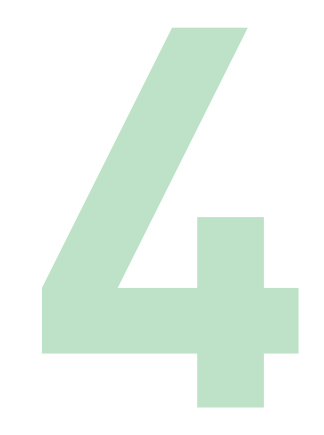

#### **Create the Record**

#### Click on the Add New Member button

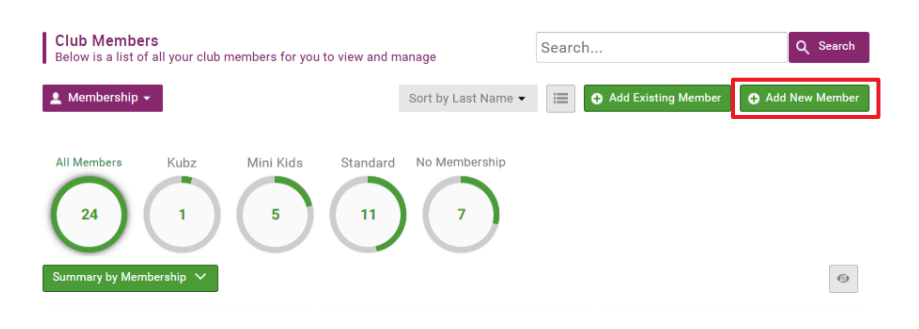

Fill out the form with the member's personal information.

The username default will be the email address, but it can be changed to something else.

Note a family can all use the same email address, but they each must have a unique username.

If the student is under 18, addition information will be required:

#### Parent/Guardian Details Due to your age we require some additional

information.

Parent or Guardian Name

Email Address

 I declare that I wish to continue without providing this information because I hold these parental consents outside of the JustGo system, and these parents have permitted me to add, update and maintain their child's information on JustGo.
 However if you need to seek parental consent still , please complete the parent's name and email address so an email can be sent.

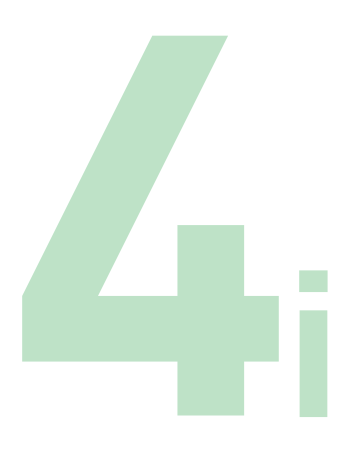

#### At the bottom of the form click **Continue**.

You will receive a confirmation that the member has been added to your club list and given options to edit the member or add another.

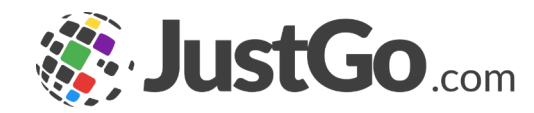

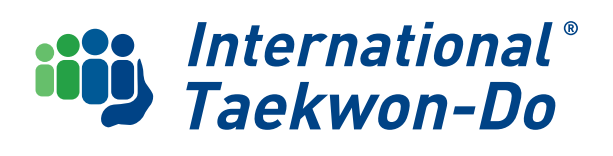

#### Link Family Members Together

Once you created records for members of a family or if the member you added is part of an existing family, you will need to group them together. See **Club Guide 03, Section 4, p10** 

A family may already be linked together if they have created their own record. Check your Families Tab. You can add or edit as required.

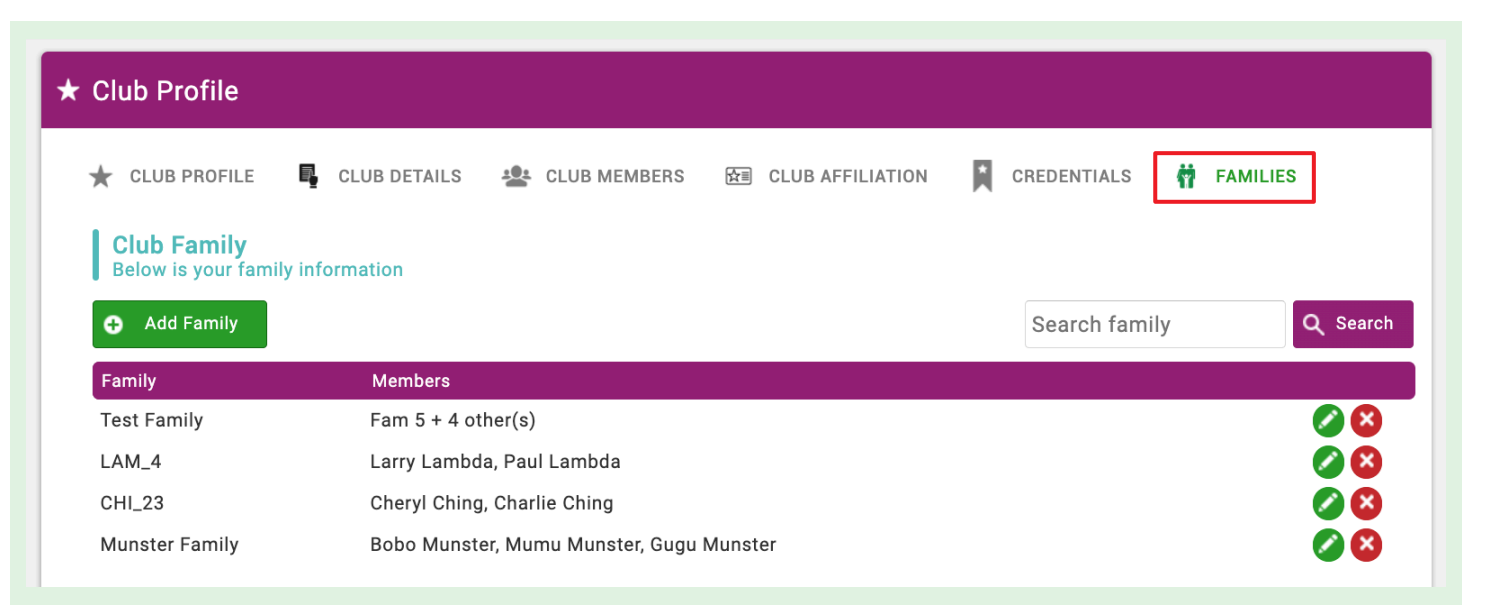

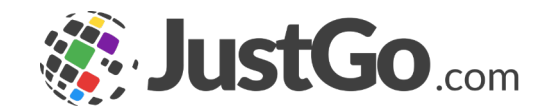

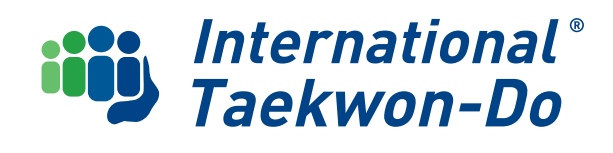

#### **Approve the Record**

Any new member whether they are entered by the club or the member themselves **must be approved by a club admin** before their membership can be completed

#### Select the No Membership Circle on the Membership Summary,

to display all members that are not yet registered with ITKD. This will include any member who has entered their own details.

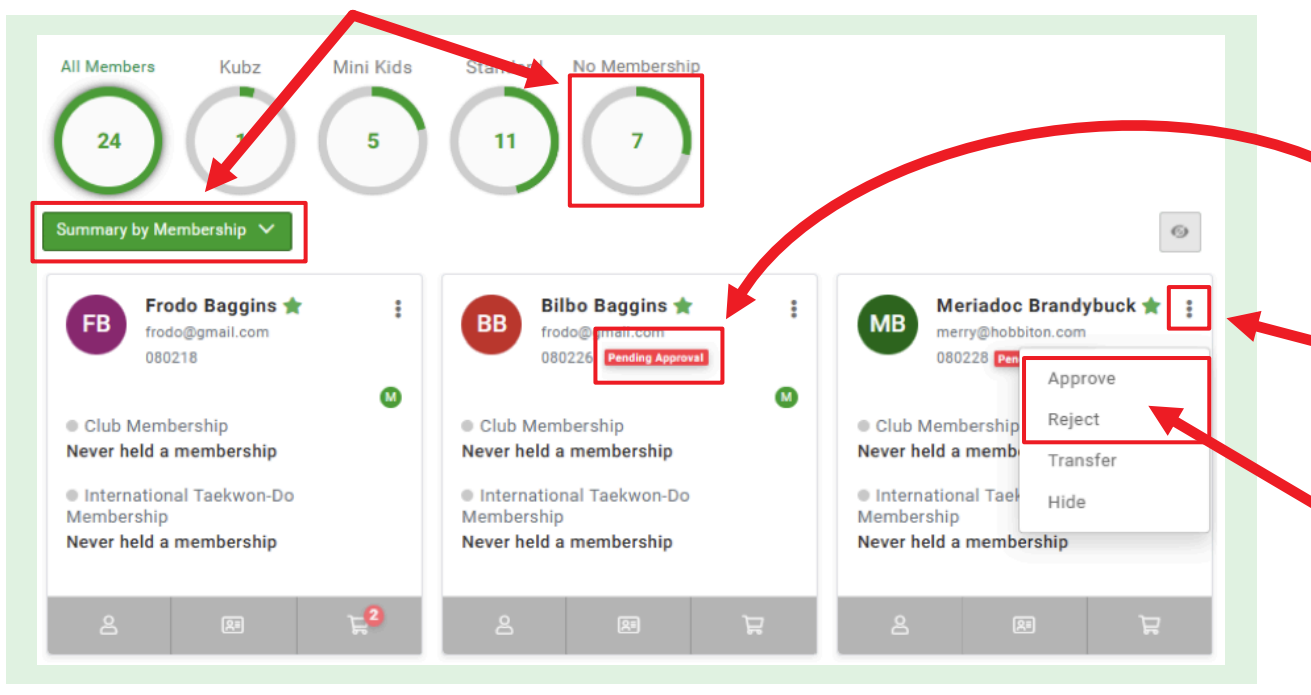

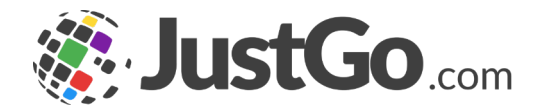

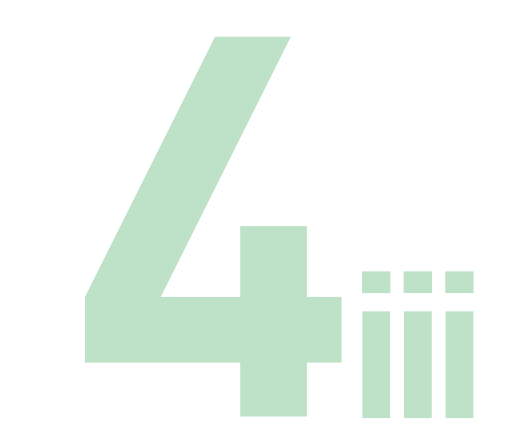

 Any new records will show a red Pending Approval message

Click on the three dots in the top right corner.

You can choose to Approve or Reject the new member.

International® Taekwon-Do

#### Select ITKD Membership Type

NB you will need to have the emergency contact details and medical information on hand for each member, as it is required before a new ITKD registration can be finalised.

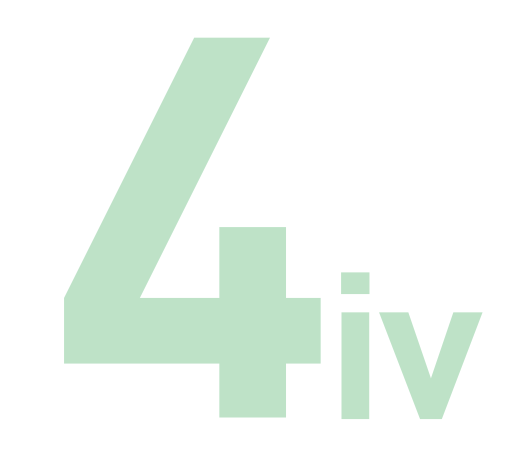

For each new member

#### Click on the grey View Profile icon

### Then the **Go to Membership** button

### Click on the ITKD Membership tile

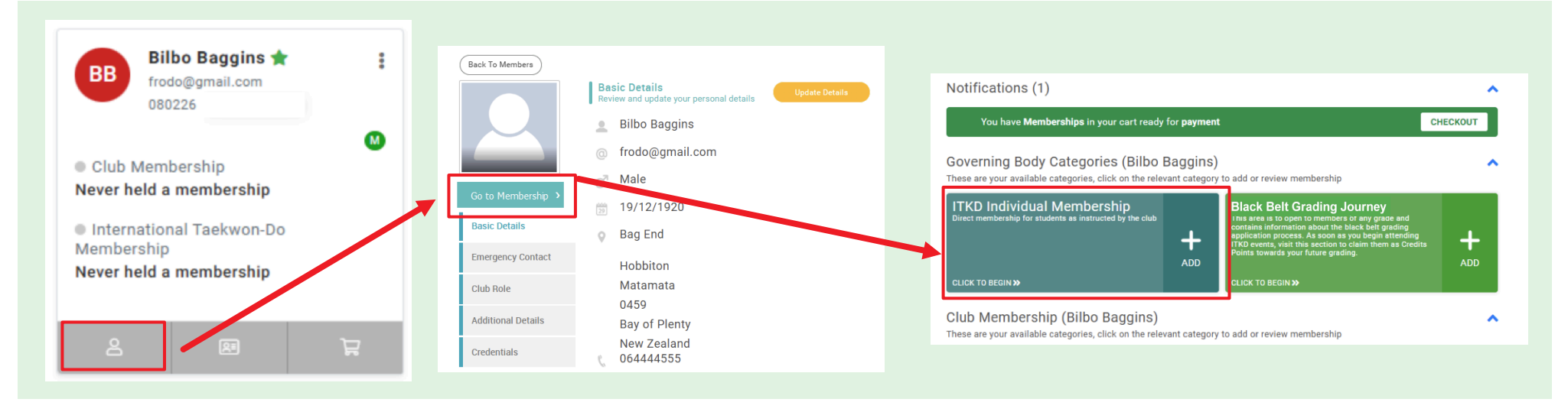

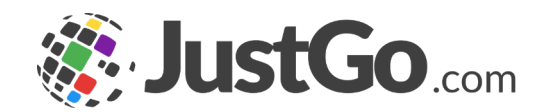

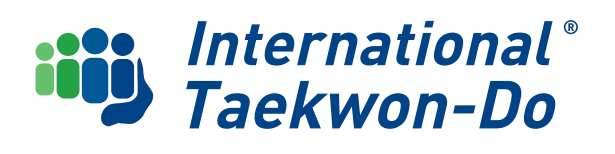

There will be a selection of tiles to choose from. Any not appropriate for the member will not be shown. For instance a teenager will not have the option to select a minikids membership, and a kubz membership will only be offered to members of clubs that have the programme running.

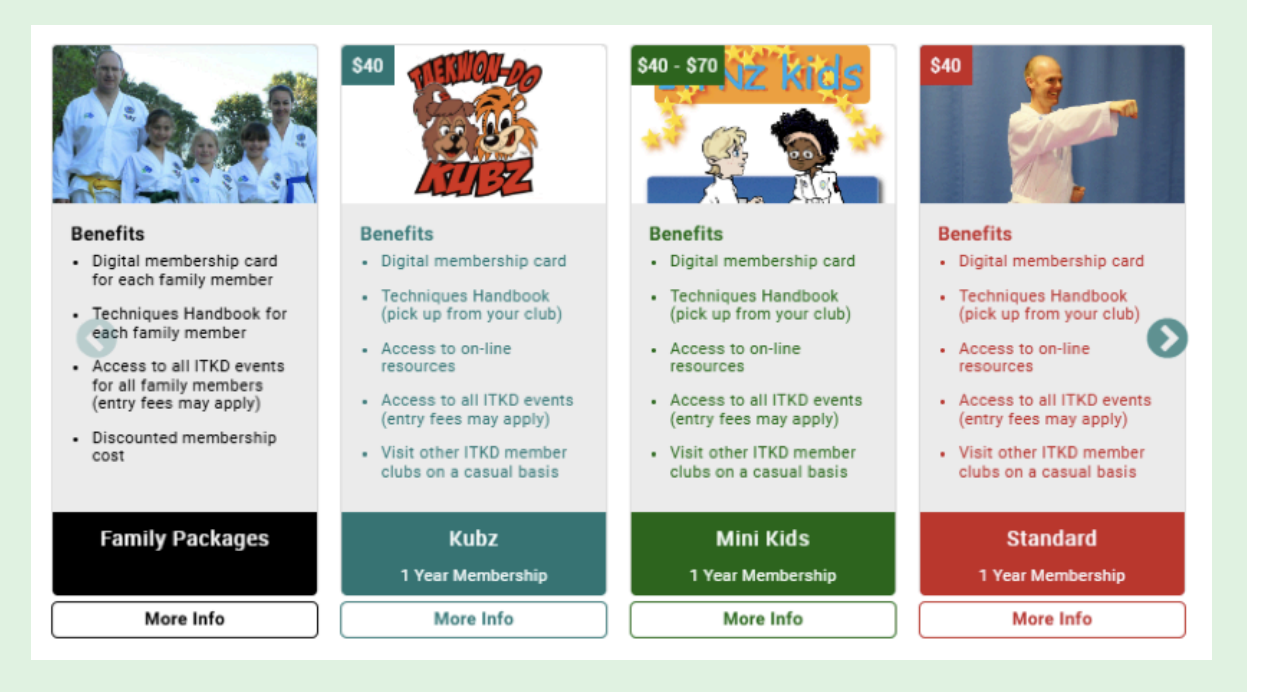

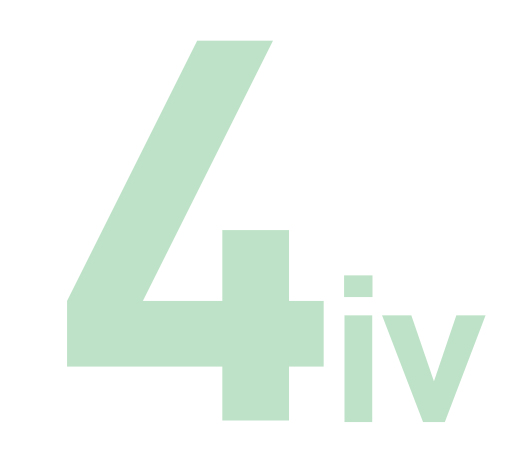

#### Click on the **appropriate tile**.

You will be asked to provide the emergency contact details and medical information, then click **Save and Continue** 

The member tile will now show a 2 in the cart icon, which indicates the registration has been added to the club cart.

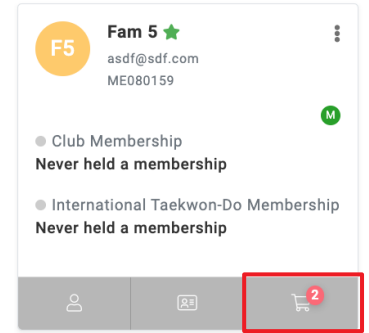

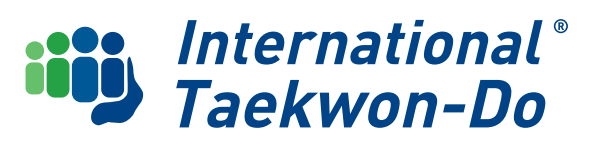

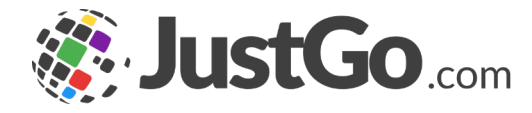

A ITKD new membership is separated into 2 parts and each is billed separately in the cart:

#### A \$30 Joining Fee.

This is \$30 for every new member and has no applicable family discount.

#### An ITKD annual registration fee.

This is \$40 for a single and \$75 for a family of any size.

The family discount applicable will be automatically calculated in the cart, for any members linked in a family.

The members can be in different clubs and the discount will still apply, and it will also take into account payments already made if a new member joins and existing family.

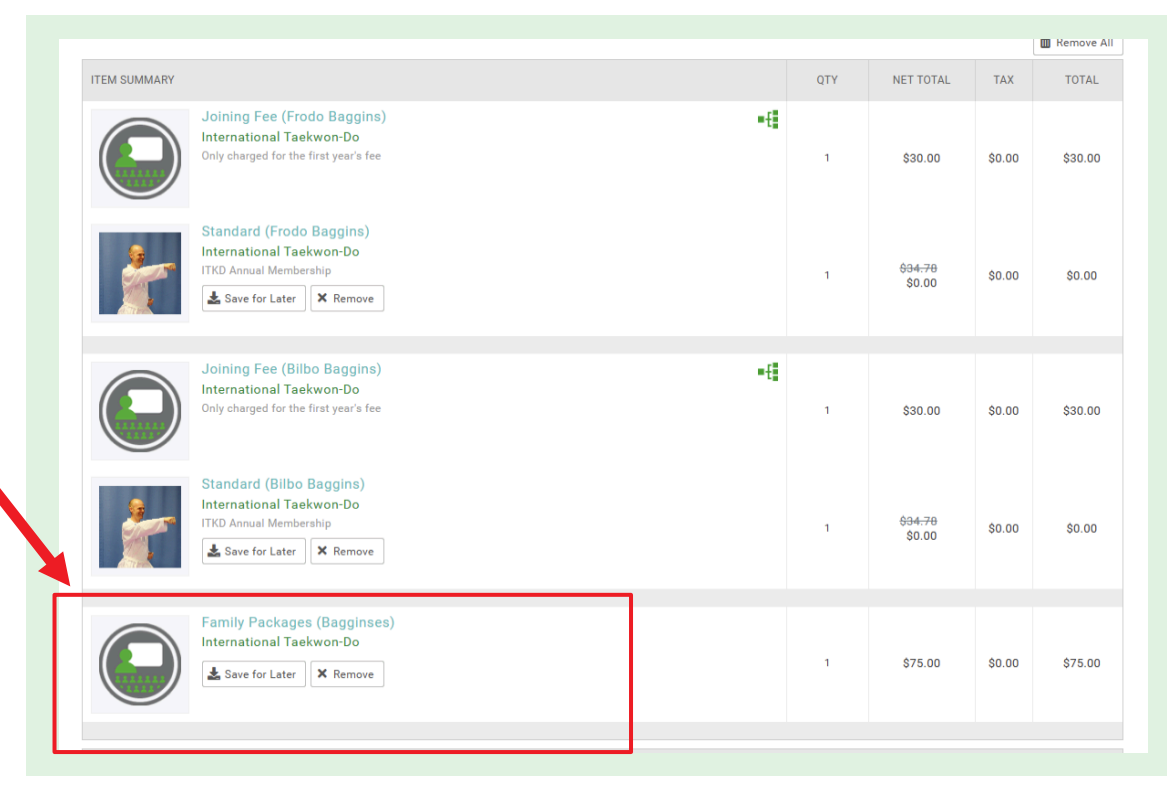

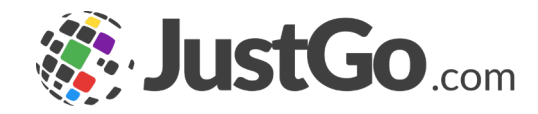

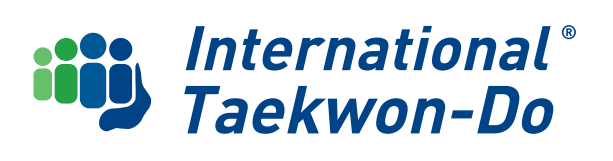

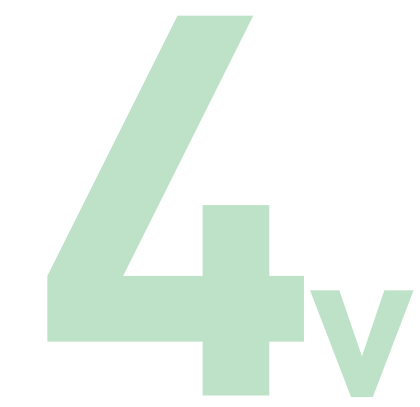

Once you have finished selecting memberships for your new members, go to the cart and pay as indicated previously on **pg 7** 

Your club list will now show the members you have just paid for, as having an active membership and their expiry date

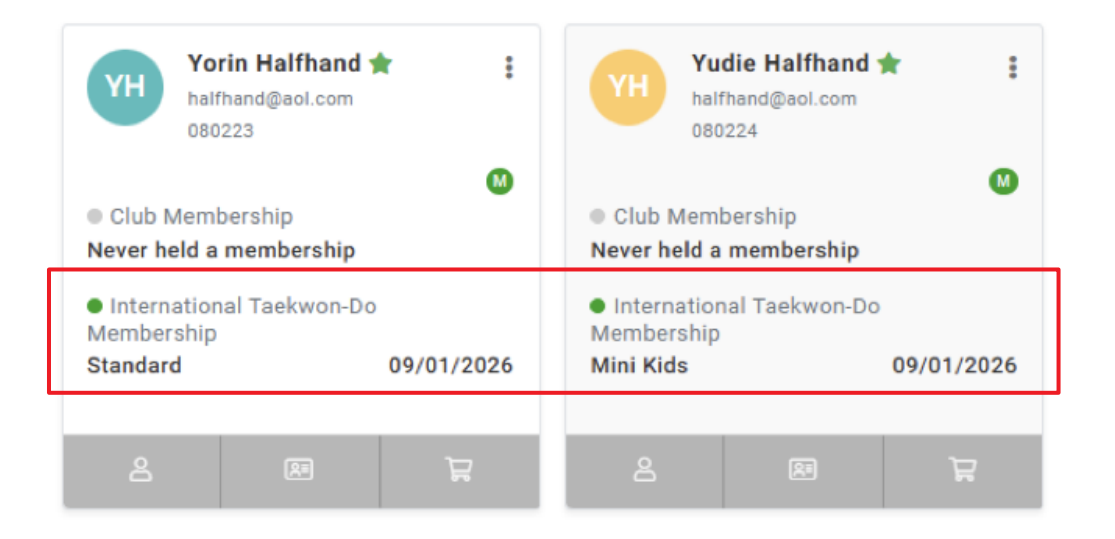

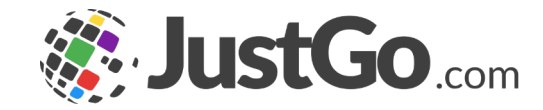

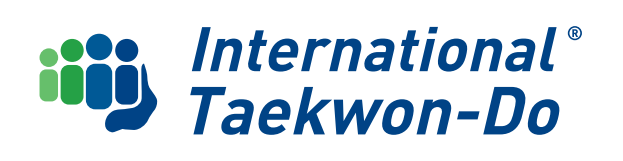

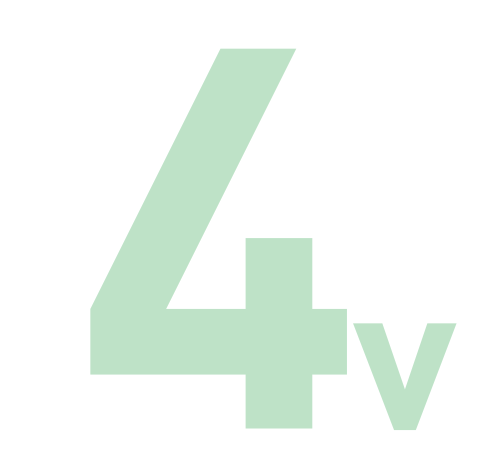

## Family Packages

If you have a number of new members in a family to register with ITKD, you can click on the **Family Packages Tile**. The members of the family will be listed, and you can click **select membership** for each one

|                                                                               | clubs on a casual basis   | clubs on a casual basis        | clubs on a casual basis       |        |
|-------------------------------------------------------------------------------|---------------------------|--------------------------------|-------------------------------|--------|
| SELECTED                                                                      | Kubz<br>1 Year Membership | Mini Kids<br>1 Year Membership | Standard<br>1 Year Membership |        |
| More Info                                                                     | More Info                 | More Info                      | More Info                     |        |
| About this membership                                                         |                           |                                |                               |        |
| Thomas Winter<br>Thomas@winter.co.nz<br>Date of birth: 11/09/2015<br>Standard | ō                         |                                | n                             |        |
| Expiry date: 21/10/2025 Select Membership                                     |                           |                                |                               |        |
| lilly Winter                                                                  |                           | 8                              | Select a membership           |        |
| jilly@xtra.co.nz                                                              |                           | 2                              | Membership                    | Price  |
| Select Membership                                                             | I                         | hi                             | Standard                      | \$40 🗸 |
|                                                                               |                           |                                |                               |        |
|                                                                               |                           | 0                              |                               |        |
| :                                                                             | <b>1</b> : -1             |                                | 1<br>f                        |        |
| lick the                                                                      | LICK OF                   | nthe                           | ar<br>C                       |        |
| op-up a                                                                       | and the                   |                                |                               |        |
| homhor                                                                        | will he                   | <u>`</u>                       |                               |        |
|                                                                               |                           | ·                              |                               |        |
| dded to                                                                       | the fai                   | mily                           | t<br>f birth: 10/10/2020      | ose    |
| onistrat                                                                      | ion                       | -                              |                               |        |
| -gisti ut                                                                     |                           |                                |                               |        |

You can add another family member here either existing or new.

When you have finished, click **Next** 

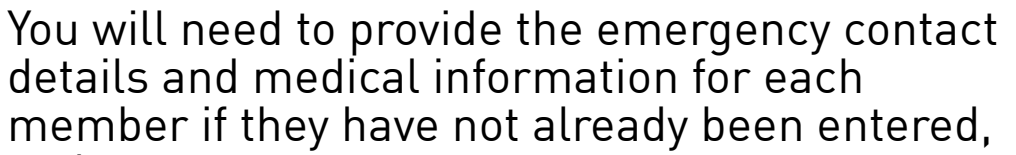

and agree to the terms and conditions.

| Standard Change Remove    |  |
|---------------------------|--|
| 2ilho Baggins             |  |
| rodo@gmail.com            |  |
| late of birth: 19/12/1920 |  |

Click **Finish** and that will take you to the cart summary.

Once you have finished selecting memberships for your new members, go to the cart and pay as indicated previously on **pg 7**.

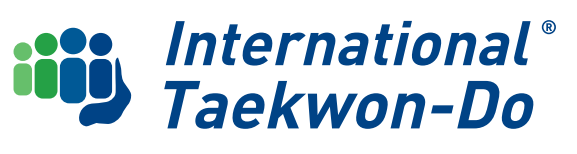

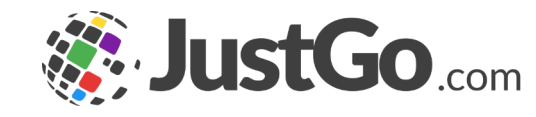

### Importing New Members in Bulk

If you have large numbers of new students, you can import them via an Excel spreadsheet.

Click on the Data Import tile in your club menu and follow the instructions on the screen.

Once the process is completed the new members will be added to your club list awaiting approval, family grouping, membership type selection and payment

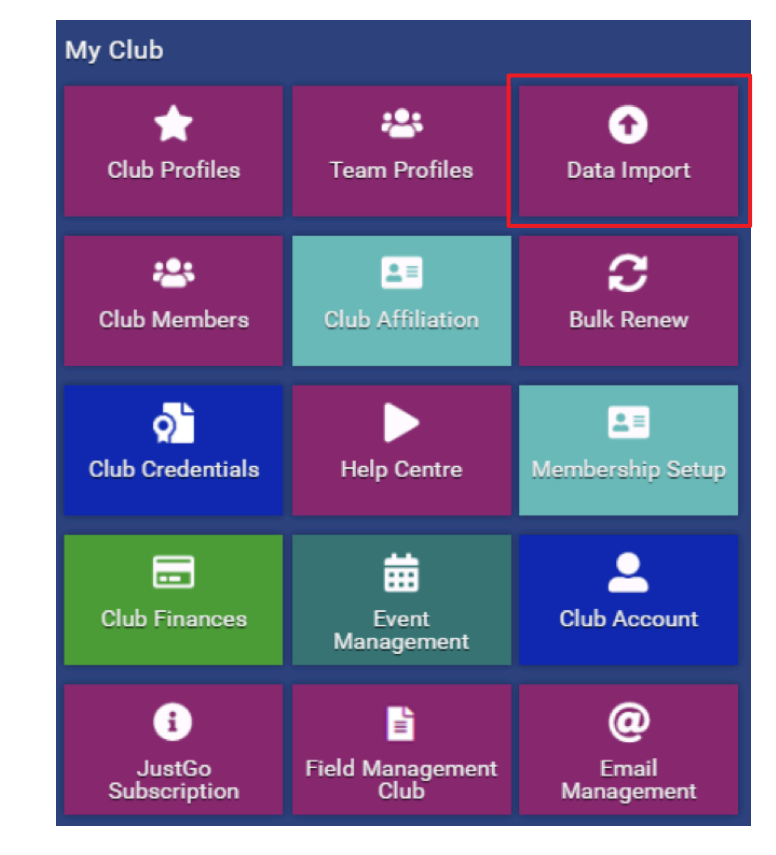

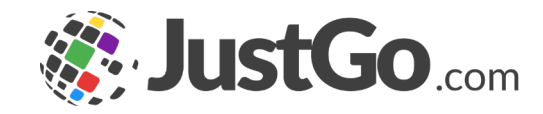

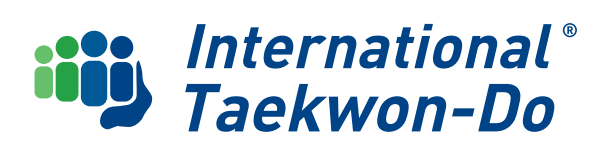

## Change a Membership Type

If you need to change the membership type of an existing student (eg from Kubz to Minikid, or Minikid to Standard) you will need to "purchase" the new membership.

The system will consider the new purchase as a membership transfer, so no fee will be charged.

Go to the member's **Basic Details** page.

Click the **Go to Membership** button.

Select the **ITKD membership tile**.

Click on the Add, Renew or Upgrade your Membership button

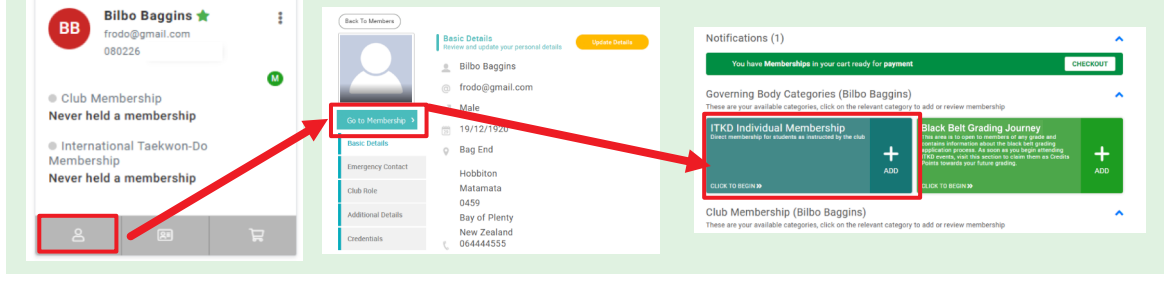

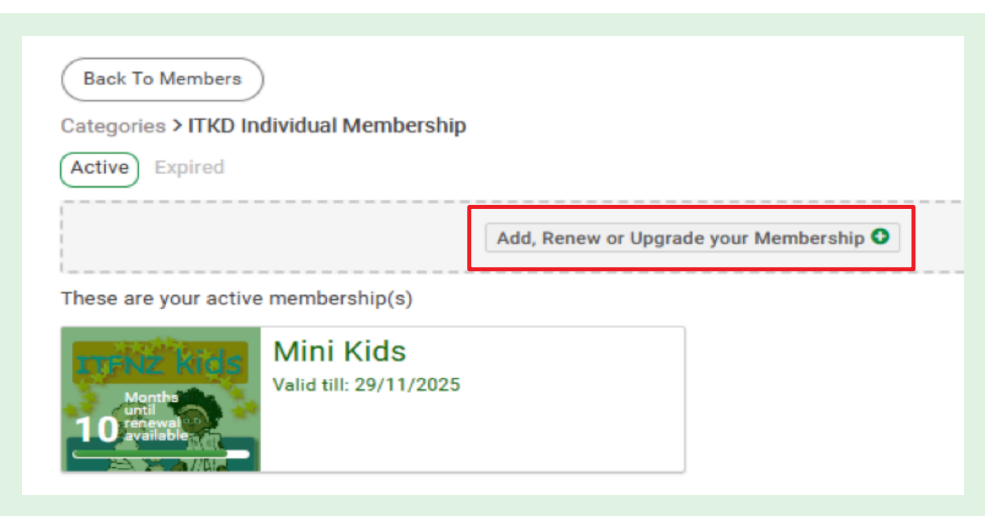

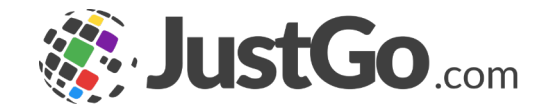

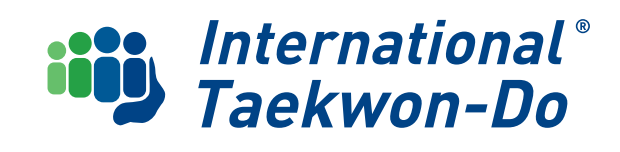

### Change a Membership Type

Select the membership tile for the new membership type.

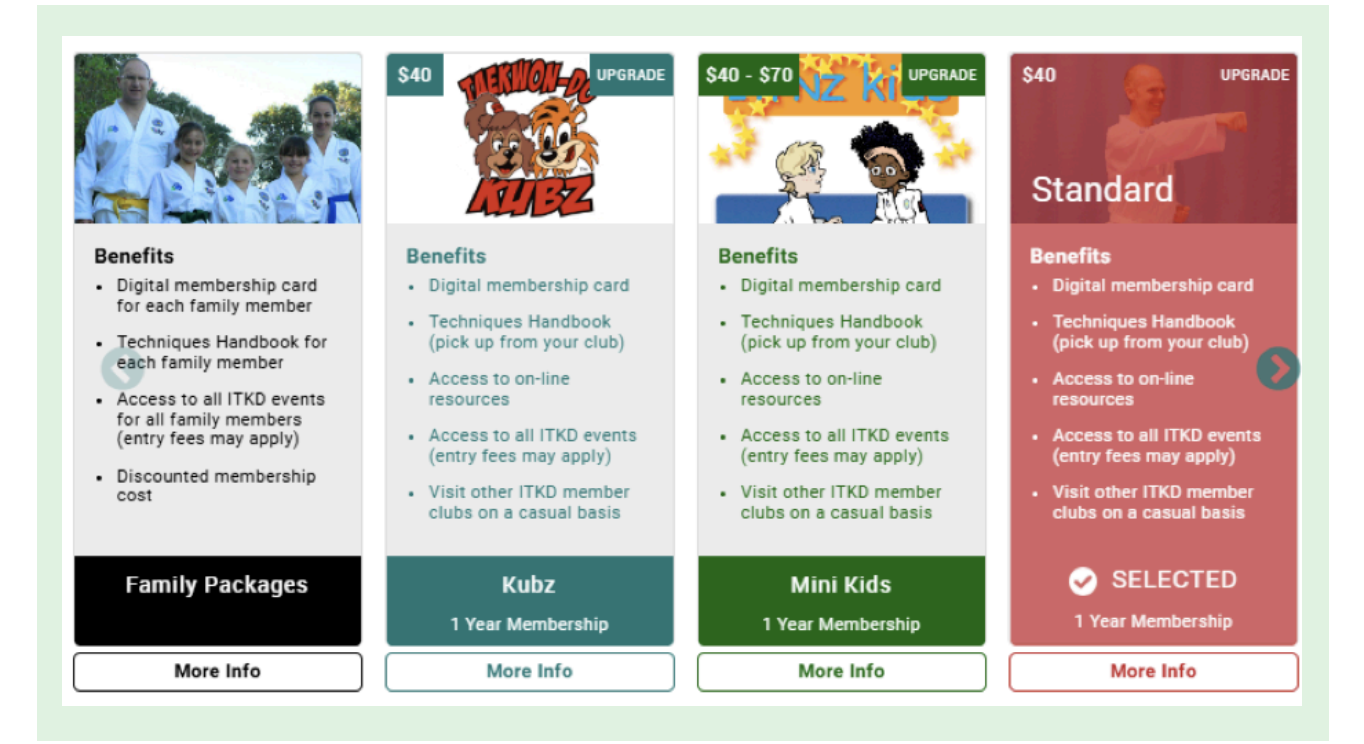

Click Save and Continue or Checkout.

The cart will show no charges due, and once you have clicked the Complete Order button, the changed membership will be active.

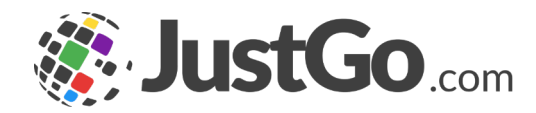

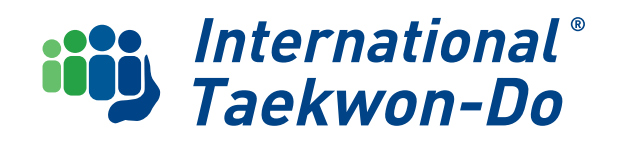

### What's Next?

You have successfully registered your members with the ITKD National Governing Body.

The next guide will cover the essentials for instructors including free instructor re-registration, ITF licence, updating your qualifications (Credentials), ordering merchandise and assigning club roles

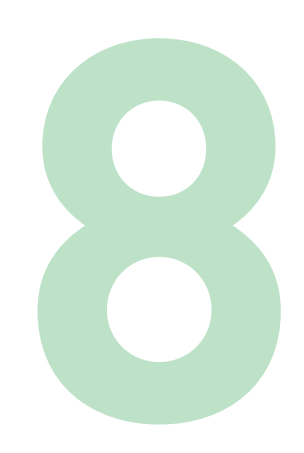

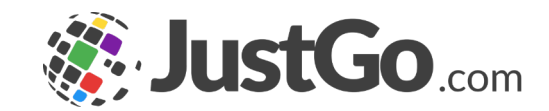

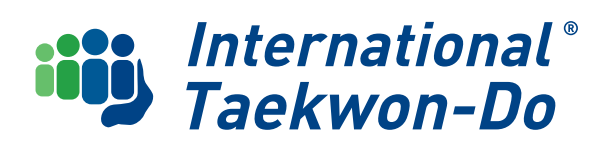